| 14 | Surat Keterangan*    | SUKET_NIP  | v | v | 2 | SUKET_19830613201501001   | KP JFT : SK Pembebasan sementara dari jabatan;<br>KP PI : perlu surat sudah lulus PI |
|----|----------------------|------------|---|---|---|---------------------------|--------------------------------------------------------------------------------------|
| 15 | Diklat PIM III*      | SK_PIM_NIP |   |   | v | SK_PIM_198904242014012001 |                                                                                      |
| 16 | Sertifikat Pendidik* | SERDIK_NIP | v |   |   | SERDIK_198904242014012001 |                                                                                      |

\*) disesuaikan kebutuhan

\*\*) yang belum masuk kedalam list namun diperlukan bisa dikonfirmasi ke BKN Regional

Untuk ditambahkan

## **BUKU PANDUAN USUL KP PAPERLESS**

Dalam rangka Penerapan Digitalisasi Usulan Kenaikan Pangkat di Lingkungan Pemerintah Kabupaten Magelang mulai periode 1 April 2021 sudah berbasis *paperless.* Untuk usulan layanan kenaikan pangkat dapat diakses dengan memasukkan alamat pada laman berikut:

## http://sipgan.magelangkab.go.id/usulkp

Setelah tampil antarmuka log in seperti Gambar 1, masukkan username dan password. Jika username dan password sesuai maka akan tampil Dashboard seperti terlihat pada Gambar 2 kemudian pilih **Usulan KP**.

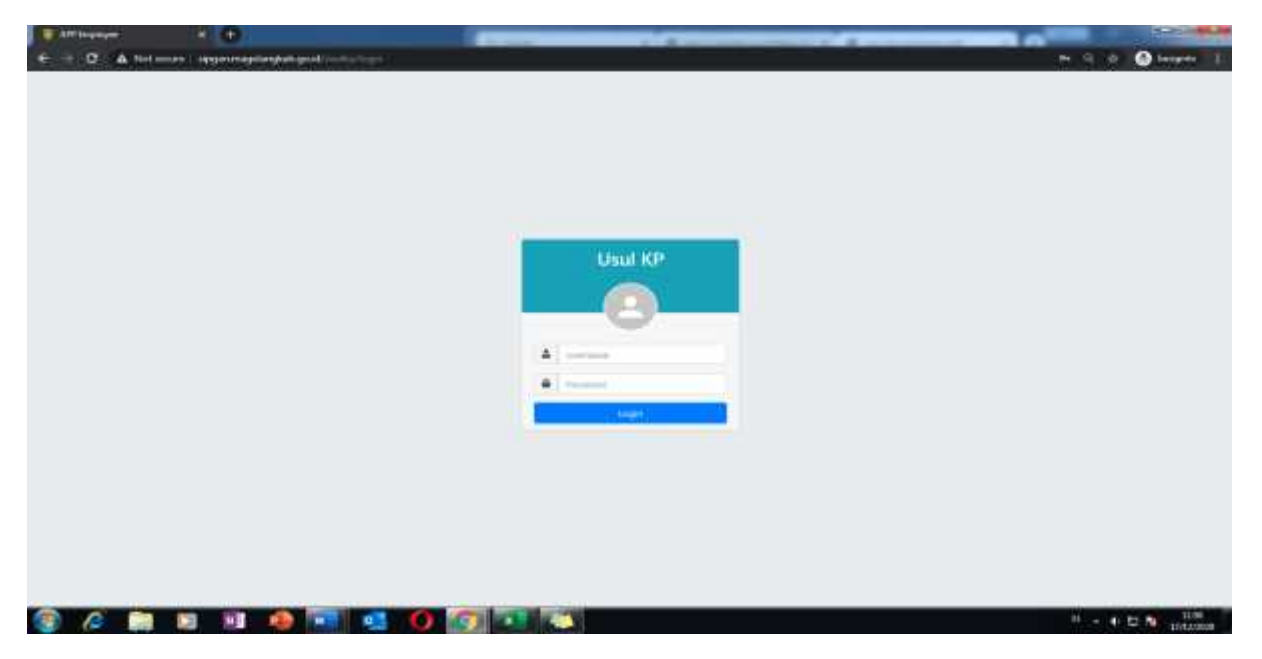

Gambar 1 halaman log in

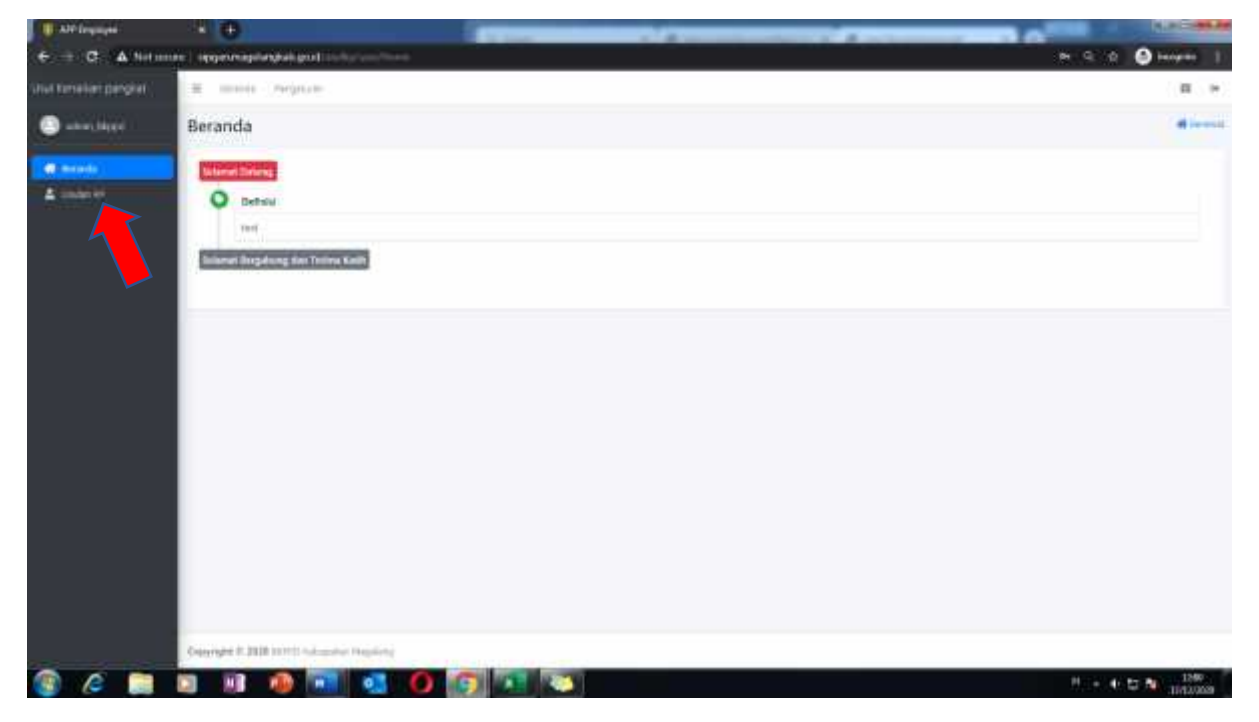

Gambar 2 halaman dashboard

Antarmuka USULAN KP, ini digunakan untuk memasukkan nomor usulan.

- 1. Masuk Usulan : diisi surat nomor usulan dari SKPD;
- 2. Keterangan : diisi Usulan KP sampai dengan Golongan Ruang III/d; Usulan KP Golongan ruang IV/a-IV/b; Usulan KP IV/c ke atas
- 3. Selanjutnya klik tombol hijau + Tambah
- 4. Maka akan muncul rekapitulasi nomor usulan beserta keterangan
- 5. Untuk menambahkan data PNS yang akan diusulkan KP maka klik

| and provide the local states |                                       |            | A Remaining of Residence   | 1240                  |
|------------------------------|---------------------------------------|------------|----------------------------|-----------------------|
| e e Ann                      | unter   Appart magningkal (and in the |            |                            | 🗤 G 🕁 🙆 seques        |
| ul Amelen perglet            | # free improv                         |            |                            | н. 1                  |
| 🕤 alter (Appl                | Usulan KP                             |            |                            | # 100m                |
|                              | Survey Holes                          |            | +                          | (1999)                |
| L same?                      | Free or 1 artists                     |            |                            | ier.                  |
|                              | Trought                               | The Harden | References                 | detrois-              |
|                              | 17.5644194-329                        | Approx.com | er som ange som på som til | 00                    |
|                              | Provinci ( ro.) of Lemmas             |            |                            | Previous 1 - Hant     |
|                              |                                       |            |                            |                       |
| 2                            | Copplate & 2000 server balancies may  |            |                            |                       |
|                              |                                       |            |                            | H + + 12 10 (Addition |

gambar 3 Usulan KP

Antarmuka selanjutnya **DETAIL USULAN KP**, ini digunakan untuk memasukkan data PNS yang akan diusulkan KP nya.

- 1. Dalam antarmuka ini akan muncul nomor usulan
- 2. Klik jenis KP dan pilih salah satu (gambar 4)

| The second second   | × •                                                                                                    |          |                                         |           |         | 2010                    |
|---------------------|----------------------------------------------------------------------------------------------------|----------|-----------------------------------------|-----------|---------|-------------------------|
| + - C A Note        | non ( Reprinsplant data (                                                                                                    | let.     |                                         |           |         | en là de 🥥 tempre 1     |
| and kinekan pangkar | <ul> <li>Born Septon</li> </ul>                                                                                                    |          |                                         |           |         | # ~                     |
| Salara, Maret       | Detall Usulan KP                                                                                                    |          |                                         |           |         | Atom O / Hind Street of |
| - 10110 ·           |                                                                                                    |          |                                         |           |         | ( Treatment )           |
| A man er            | Terre table<br>(Attable)                                                                                                    |          | alar (                                  |           |         |                         |
|                     | Ĩ.                                                                                                    | a ber    |                                         |           |         | - Intera                |
|                     | and the                                                                                                    |          | er ragion<br>el titles Studture         |           |         |                         |
|                     | and the second second sec |          | AP Adam Regional<br>AP Perfection (Inde |           |         |                         |
|                     |                                                                                                    |          |                                         |           |         | @ Starlage              |
|                     | Dear in a state                                                                                                    |          |                                         |           |         | Seats                   |
|                     | NO / Narie                                                                                                    | and here |                                         |           | - Terry | Active                  |
|                     |                                                                                                    |          | Address of the second                   | e table - |         |                         |
|                     | Humany 2 to 0 of 1 wittees                                                                                                    |          |                                         |           |         | Previous 1 Past         |
|                     |                                                                                                    |          |                                         |           |         |                         |
|                     |                                                                                                    |          |                                         |           |         |                         |
|                     | Cappingles C 2014 Incomplicate professional                                                                                                    |          |                                         |           |         |                         |
| 🛞 (° 🎆              |                                                                                                    |          |                                         |           |         | 17 + 4 D N Itelans      |

Gambar 4 pilih jenis KP

3. Masukkan nama PNS yang diusulkan pada kolon NIP gambar 5 (bisa dengan NIP, atau nama) - kemudian "diklik" maka akan muncul tampilan sebagaimana gambar 6 berupa data utama PNS yang diusulkan yang meliputi NIP, Nama, Gelar, Unit Kerja Jabatan Lama dan TMT nya. Selanjutnya diisi jabatan baru (jabatan terakhir yang saat ini diduduki) beserta tmt nya, jika jabatan baru/terakhir masih sama maka tinggal di *copy paste* Setelah semua terisi maka klik Simpan, maka akan muncul data entries seperti gambar 7

CATATAN : Untuk menambahkan data PNS maka kembali ke langkah sebagaimana gambar nomor 5

| 1 Alf leginger        | 34 ( <del>3</del> )                                           | -                                       |                                 |                   | N.H. COMP.                                                                                                    |
|-----------------------|---------------------------------------------------------------|-----------------------------------------|---------------------------------|-------------------|----------------------------------------------------------------------------------------------------|
| 6 - C & Note          | nen 1. opgevragtingsat gest (heter-stripe), er                | 4 ( ) ( ) ( ) ( ) ( ) ( ) ( ) ( ) ( ) ( |                                 |                   | Pr Q. Q. 🙆 bergele 🗄                                                                                                    |
| Unit Renatian panghal | 来 motel: neptite.                                             |                                         |                                 |                   | E +                                                                                                    |
|                       | Detail Usulan KP                                              |                                         |                                 |                   | A mainten / to birth main of                                                                                                    |
| · Bearle              |                                                               |                                         |                                 |                   | a termet to make                                                                                                    |
| A links of            | These balance                                                 |                                         | nea at<br>at total that ca      | • 1               |                                                                                                    |
|                       | Harr<br>Maral<br>HATTATAR HARTARY (2014) - MARHAMMAN KAHAMARI | de lapar                                | 0                               |                   | de lastera                                                                                                    |
|                       | -                                                             |                                         |                                 | Million 1         |                                                                                                    |
|                       | anari ber                                                     |                                         |                                 | 1 Million         |                                                                                                    |
|                       | D'anne                                                        |                                         |                                 |                   | - # Hereiter                                                                                                    |
|                       | Inter a antial                                                |                                         |                                 |                   | tier/t                                                                                                    |
|                       | NP./ News                                                     | met Kesp                                | - 1444                          | in the literature | An and a second second s |
|                       |                                                               |                                         | The party and the second second |                   |                                                                                                    |
|                       | Dowing his Out 5 artiset                                      |                                         |                                 |                   | Farmer, Fard                                                                                                    |
|                       |                                                               |                                         |                                 |                   |                                                                                                    |
|                       | Descripts 0.300 (0.11) following blocking                     |                                         |                                 |                   |                                                                                                    |
| 3 6 -                 | 2 8 🧌 🖬 👩 🖸                                                   |                                         |                                 |                   | 가 : + 는 한 N 1221                                                                                                    |

Gambar 5 pilih PNS

| 6 -= C & Notamore    |                                                                                                    |                                                                                                    |                                     |         | ALC: NO.                     |
|----------------------|----------------------------------------------------------------------------------------------------|----------------------------------------------------------------------------------------------------|-------------------------------------|---------|------------------------------|
|                      | c) Approvalence al genetic duranti de la constante de la constante de<br>la constante de la constante de la constante de la constante de la constante de la constante de la constante de la constante de la constante de<br>la constante de la constante de la constante de la constante de la constante de la constante de la constante de<br>la constante de la constante de la constante de la constante de la constante de la constante de la constante de<br>la constante de la constante de la constante de la constante de la constante de la constante de la constante de la constante de la constante de la constante de la constante de la constante de la constante de la constante de la constante de la constante de la constante de la constante de la co | Cand 1                                                                                                    |                                     |         | pe q Q 🕒 bergen 👔            |
| Shut tome for perset | H Intel - Propose                                                                                                    |                                                                                                    |                                     |         | (III.) (F)                   |
|                      | Detail Usulan KP                                                                                                    |                                                                                                    |                                     |         | A make of 2 12 being more of |
| · manufa             |                                                                                                    |                                                                                                    |                                     |         | a terme in success           |
| A man of             | - Handward Handward<br>Baller Handward                                                                                                    |                                                                                                    |                                     | -i)     |                              |
|                      | 140 August August Augus          | the design of the design of th | Barry Barry Barry Barry Barry Barry |         | the beauty                   |
|                      | And the second of the last of the last                                                                                                    |                                                                                                    |                                     |         |                              |
|                      | anna ann<br>Santa Linna a thaon ann ann ann                                                                                                    |                                                                                                    |                                     |         |                              |
|                      | and the                                                                                                    |                                                                                                    |                                     | TWT BOD |                              |
|                      | Hiter.                                                                                                    |                                                                                                    |                                     |         | <b>8</b> horizon             |
|                      | Due of a series                                                                                                    |                                                                                                    |                                     |         | Asserts (                    |
|                      | 107 / Same                                                                                                    | - investmentaria                                                                                                    | - Mate                              | they.   | Au/Bea                       |
|                      |                                                                                                    |                                                                                                    | No ann ann ann ann ann              |         |                              |
|                      | The second second second second second second second second second second second second second second second se                                                                                                    |                                                                                                    |                                     |         | Principal 1 April 1          |

Gambar 6 data PNS

| Alf-Ingityee         | - · · ·                                                                                                    |                             |                         | -                     |          | _                       |           | A.P            |
|----------------------|----------------------------------------------------------------------------------------------------|-----------------------------|-------------------------|-----------------------|----------|-------------------------|-----------|----------------|
| 6 + C. A Note        | men   singer-napringkalignation                                                                                                    | kgrann férfal, ma           |                         |                       |          |                         | e 9 0 0   | Desper 3       |
| tul fonalier pengiai | H HIN CHINA                                                                                                    |                             |                         |                       |          |                         |           |                |
| 🕙 altar, Magel       | Detail Usulan KP                                                                                                    |                             |                         |                       |          |                         | A         | t Sidel make 4 |
| <b>#</b> 2005        |                                                                                                    |                             |                         |                       |          |                         |           | and be asked   |
| 🛔 linden int         | Trans. State                                                                                                    |                             | aux 10                  |                       |          |                         |           |                |
|                      | and the second second s |                             |                         |                       | (4)      |                         |           |                |
|                      | 10                                                                                                    | in laser                    | Bare                    |                       |          |                         | de benerg |                |
|                      | (MARK)                                                                                                    |                             |                         |                       |          |                         |           |                |
|                      | and the second second s |                             |                         |                       |          |                         |           |                |
|                      |                                                                                                    |                             |                         |                       | Mar Lake |                         |           |                |
|                      | marking .                                                                                                    |                             |                         |                       | 101304   |                         |           |                |
|                      |                                                                                                    |                             |                         |                       |          |                         |           |                |
|                      | (arms)                                                                                                    |                             |                         |                       |          |                         |           | distant.       |
|                      | anne (al a l'annie)                                                                                                    |                             |                         |                       |          |                         | 1000      |                |
|                      | 387. Anna                                                                                                    | land Keep                   |                         | Altered               |          |                         | Arises    |                |
|                      | Service and Political Accession of the Service of Service of Servi | Tala Propaga and Annala and | NAME OF A               | 1994 ( Sec. 9. 1994 ) | 1        | 10 14 14 14 15 15 15 15 | 00        |                |
|                      | Strang 13:1471 of 1 of 1                                                                                                    |                             |                         |                       |          |                         | and -     | 1 feet         |
|                      |                                                                                                    |                             |                         |                       |          |                         |           |                |
|                      |                                                                                                    |                             |                         |                       |          |                         |           |                |
|                      | Desympton 3120 (1971) Automatic                                                                                                    | e Mayetivitej               |                         |                       |          |                         |           |                |
|                      |                                                                                                    |                             | No. of Street, or other |                       |          |                         |           | 1242           |

Gambar 7 data PNS yang sdh dientry

Antarmuka **UPLOAD KELENGAKAPAN BERKAS KP,** digunakan untuk meng-unggah kelengkapan berkas persyaratan KP

- 1. Pada gambar 7 klik icon "+" pada nama yang sudah masuk usulan, selanjutnya akan muncul gambar 8.
- 2. Pilih kolom "Berkas" yang akan diunggah
- Kolom "keterangan" diisi sesuai dengan catatan yang dibawahnya.
   Contoh untuk berkas yang diuanggah berupa SK Kenaikan Pangkat maka pada kolon keterangan diisi kode KP terakhir semisal golongan ruang terakhir III/a maka ditulis "31"
- 4. Upload berkas sesuai dengan berkas yang dipilih pada kolom "Berkas"
- 5. Berkas yang sudah di unggah maka pada kolom "**keterangan**" berkas akan muncul notifikasi yang sebelumnya "**belum**" akan berubah menjadi "**sudah**"
- 6. Jika kelengkapan berkas selesai diunggah klik tombol "SIMPAN"

|    |                                      |                         | Kenaikan Pangkat |    |                       |                  |                                    |                                                                                                    |
|----|--------------------------------------|-------------------------|------------------|----|-----------------------|------------------|------------------------------------|----------------------------------------------------------------------------------------------------|
| No | Scanning Berkas                      | Format File             | JFT              | PI | Jabatan<br>Struktural | Tugas<br>Belajar | Contoh                             | Keterangan                                                                                                    |
| 1  | SK PNS*                              | SK_PNS_NIP              | v                | v  |                       |                  | SK_PNS_198904242014012001          | khusus KP pertama                                                                                                    |
| 2  | SK_CPNS*                             | SK_CPNS_NIP             | v                | v  |                       |                  | SK_CPNS_198904242014012001         | khusus KP pertama                                                                                                    |
| 2  | SK Kenaikan Pangkat Terakhir         | SK_KP_GOLRU_NIP         | v                | v  | v                     | v                | SK_KP_31_198904242014012001        | Golongan ruang dalam angka misal : III/a ditulis<br>31, II/b ditulis 22. Daftar selengkapnya dapat<br>dilihat di sheet Nomor Gol                                                                            |
| 3  | SKP 2 tahun terakhir                 | SKP_TAHUN_NIP           | v                | v  | v                     | v                | SKP_2015_198904242014012001        | SKP berisi halaman Penilaian Prestasi Kerja saja;<br>KP PI dan TUBEL hanya perlu SKP 1 th terakhir                                                                                                    |
| 4  | РАК                                  | PAK_TAHUN_NIP           | v                |    |                       |                  | PAK_2018_198904242014012001        | Scan asli dan berwarna; semua PAK yang<br>digunakan untuk KP dijadikan 1 dalam 1 file<br>disusun mulai dari PAK lama ke PAK baru. Tahun<br>pada nama file adalah 1 tahun sebelum<br>pengusulan KP           |
| 5  | Inpassing jabatan dan angka kredit * | INPASSING_GURU_NIP      | v                |    |                       |                  | INPASSING_GURU_198904242014012001  | Inpassing jabatan dan angka kredit jika<br>diperlukan; Hanya untuk Guru saja; Jika sudah<br>diakui di KP sebelumnya, maka tidak perlu<br>dilampirkan lagi                                                   |
| 6  | SK Jabatan Fungsional / Struktural   | SK_JABATAN_TAHUN_NIP    | v                |    | v                     |                  | SK_JABATAN_2018_198904242014012001 | Berisi SK Jabatan baru dan lama fungsional /<br>struktural dipisahkan per file sesuai tahun dari<br>tanggal suratnya; surat pelantikan dan SPMT<br>dijadikan satu paket (file) dengan SK Jabatan<br>terkait |
| 7  | ljazah terakhir                      | IJAZAH_SMA/S1/S2_NIP    | v                | v  | v                     | v                | IJAZAH_S1_198904242014012001       | Ijazah profesi dijadikan 1 dengan file ijazah S1;<br>Variasi jenjang pendidikan : SD, SMP, SMA, D1,<br>D2, D3, D4, S1, S2, S3; Jika diperlukan dokumen<br>akreditasi bisa dijadikan 1 ke dalam file ini     |
| 8  | Transkrip nilai                      | TRANSKRIP_SMA/S1/S2_NIP | v                | v  | v                     | v                | TRANSKRIP_S1_198904242014012001    |                                                                                                    |
| 9  | STLUD*                               | STLUD_TAHUN_NIP         |                  |    | v                     | v                | STLUD_2016_198904242014012001      | Reguler : IId ke IIIa<br>Struktural : IIId ke IVa                                                                                                    |
| 10 | Uraian tugas                         | URAIAN_TUGAS_NIP        |                  | v  |                       | v                | URAIAN_TUGAS_198904242014012001    | Scan asli dan berwarna                                                                                                    |
| 11 | Tugas Belajar*                       | TUBEL_TAHUN_NIP         | v                | v  | v                     | v                | TUBEL_2016_19830613201501001       |                                                                                                    |
| 12 | ljin Belajar*                        | IBEL_TAHUN_NIP          | v                | v  | v                     |                  | IBEL_2016_19830613201501001        |                                                                                                    |
| 13 | Sertifikat Uji Kompetensi*           | KOMPETENSI_TAHUN_NIP    | v                |    |                       |                  | KOMPETENSI_2016_19830613201501001  | Dibutuhkan JFT tertentu saat naik jenjang                                                                                                    |